## **PowerSchool Parent Single Sign-On**

PowerSchool Single Sign-On feature has been enabled which requires parents to create a new account for this school year.

Here's how it works:

1) From your web browser, go to http://powerschool.millburn24.net/public

This will take you to the PowerSchool sign in screen.

2) Click the Create Account button

| Username                    |                                                            |                                                         |
|-----------------------------|------------------------------------------------------------|---------------------------------------------------------|
| Password                    |                                                            |                                                         |
|                             | Having troubl                                              | e signing in?                                           |
|                             |                                                            | Sign I                                                  |
| Create a                    | Account                                                    |                                                         |
| Create a pa<br>students wit | ent account that allo<br>one account. You c<br>Learn more. | ws you to view all of your<br>an also manage your accou |

## 3) Create your account.

- Enter your first name and last name.
- Enter your email address.
- Enter a username of your choice. Remember, this is case sensitive.
- Enter your password. Make it six or more characters long with at least one capital letter, one lower-case letter and one number. The colored bar will tell you how strong your password is.
- For each of your students, enter your *parent/guardian* access information. This is found on the PowerSchool Account letter you received for each child.

| First Name                                                                                                    | John                                                                |                                                       |                                                                                                    |
|----------------------------------------------------------------------------------------------------|---------------------------------------------------------------------|-------------------------------------------------------|----------------------------------------------------------------------------------------------------|
| Last Name                                                                                                    | Smith                                                               |                                                       |                                                                                                    |
| Email                                                                                                    | jsmith@xxx                                                          | k.com                                                 |                                                                                                    |
| Desired Username                                                                                                    | username                                                            |                                                       |                                                                                                    |
| Password                                                                                                    | •••••                                                               | •••                                                   | Strong                                                                                                    |
| Re-enter Password                                                                                                    | •••••                                                               | ••                                                    |                                                                                                    |
| ssword must:                                                                                                    |                                                                     |                                                       |                                                                                                    |
| a at least 6 characters                                                                                                    | long                                                                |                                                       |                                                                                                    |
| ink Students to A                                                                                                    | Account<br>less Password, and Relatio                               | nship for each student you wish to                    | add to your Parent Account                                                                                                    |
| ink Students to Annacters                                                                                                    | Account<br>ess Password, and Relatio                                | nship for each student you wish to<br>Access Password | add to your Parent Account<br>Relationship                                                                                                    |
| ink Students to Anterest of Anter the Access ID, Access ID, Access | Account<br>ess Password, and Relatio<br>Access ID<br>XDGEG          | nship for each student you wish to<br>Access Password | add to your Parent Account Relationship Father                                                                                                    |
| ink Students to A<br>atter the Access ID, Acc<br>udent Name<br>Child 1<br>Child 2                                                                                                    | Account<br>ess Password, and Relatio<br>Access ID<br>XDGEG<br>DFEDS | nship for each student you wish to Access Password    | add to your Parent Account           Relationship           Father           Father                                                                     |
| ink Students to A<br>nter the Access ID, Acc<br>tudent Name<br>(Child 1<br>(Child 2                                                                                                    | Account<br>ess Password, and Relatio<br>Access ID<br>XDGEG<br>DFEDS | nship for each student you wish to Access Password    | add to your Parent Account           Relationship           Father           Father           Father           Choose                                   |
| ink Students to Anarcters ink Students to A nter the Access ID, Acc tudent Name Child 1 Child 2                                                                                                    | Account Access ID Access ID DFEDS DFEDS                             | nship for each student you wish to Access Password    | add to your Parent Account           Relationship           Father           Father           Choose           Choose                                   |
| ink Students to Andrecters ink Students to A there the Access ID, Acc tudent Name Child 1 Child 1                                                                                                    | Account Access ID XDGEG DFEDS                                       | nship for each student you wish to Access Password    | add to your Parent Account           Relationship           Father           Father           Choose           Choose                                   |
| ink Students to Anarcters ink Students to A nter the Access ID, Acc tudent Name Child 1 Child 2                                                                                                    | Account Access ID ACCEG DFEDS                                       | nship for each student you wish to Access Password    | add to your Parent Account           Relationship           Father           Father           Chosse           Chosse           Chosse           Chosse |

- 4) Upon successful entry, you will see a confirmation screen.
- 5) You can now enter the username and password you chose above in step 3.
- 6) Once you are logged in, you will see tabs for each of your students across the top of the window.